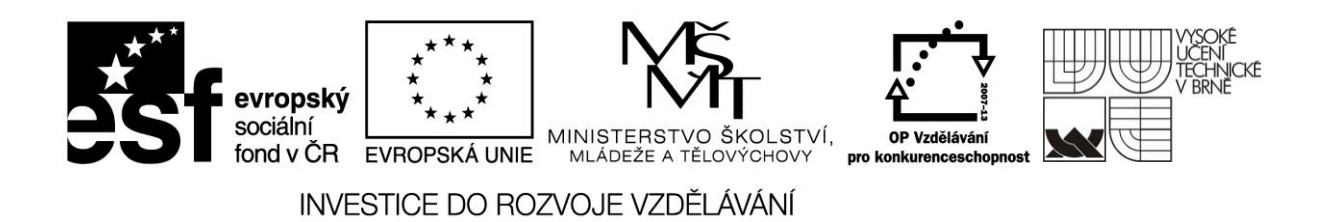

CZ.1.07/2.2.00/15.0426 ·

Posílení kvality bakalářského studijního programu Stavební Inženýrství

# Betonové konstrukce II - BL09

# Studijní podklady

Příručka na vytvoření matematického modelu lokálně podepřené desky pomocí programu Scia Engineer

## Krok 1 - spuštění programu

- Po spuštění programu vybereme "Nový projekt"
- V nabídce vybereme "Konstrukce s výpočtem"
- 3. Potvrdíme "OK"

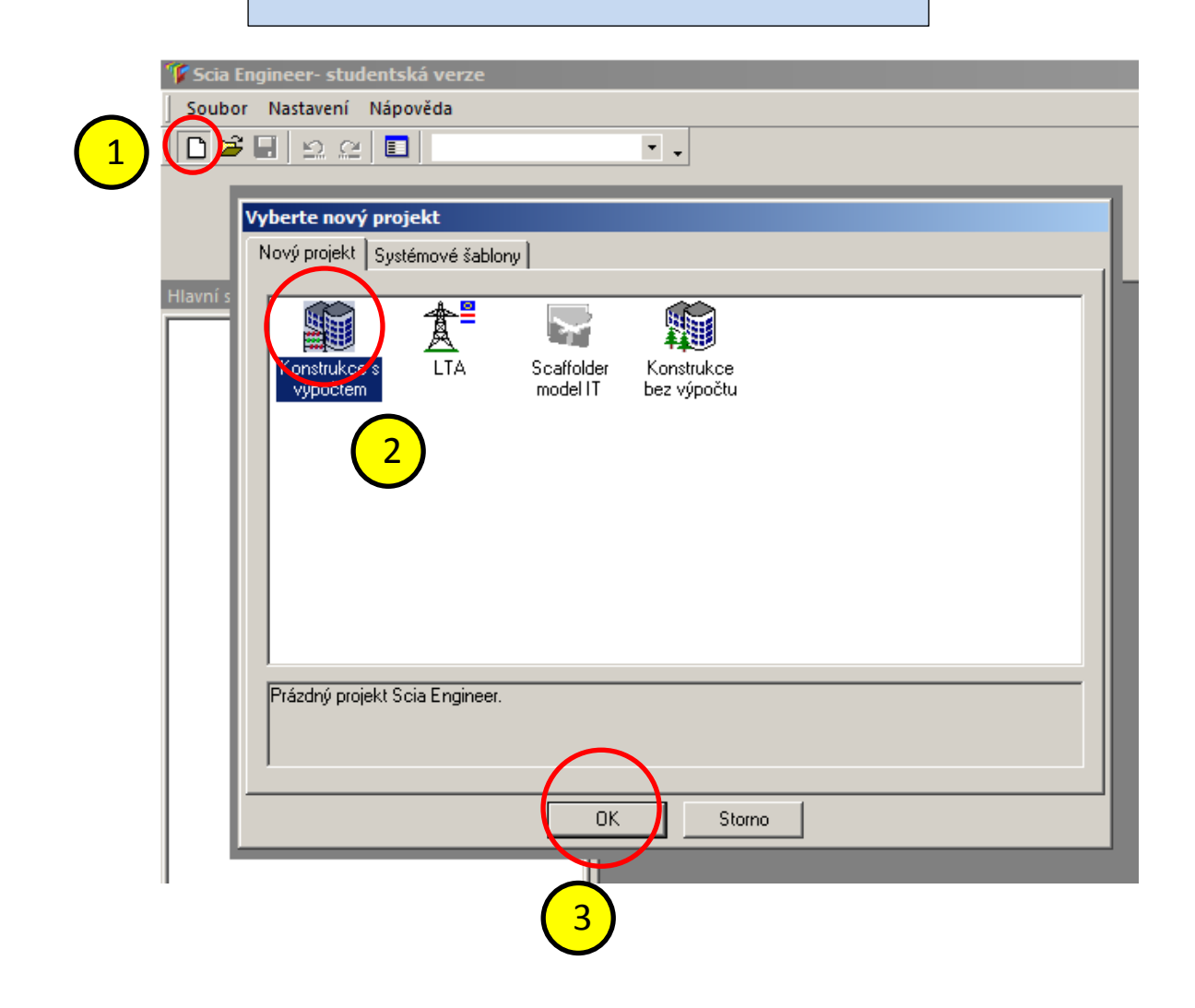

## <u>Krok 2 – volba modelu</u>

- 1. V záložce "Data o projektu"
- Můžeme vypsat nepoviné identifikační udaje úlohy (Jméno, Část, ....)
- 3. Vybereme použité materiály
- Zvolíme typ konstrukce (v našem případě se jedná o desku)
- 5. Zvolíme národní normu s dodatkem
- 6. Potvrdíme "OK"

| Data o projektu |                                                      | ×                                          |
|-----------------|------------------------------------------------------|--------------------------------------------|
| Základní data   | Funkcionalita Zatížení Ochrana                       |                                            |
| C.C.M.          | Data                                                 | Materiál 3                                 |
|                 | Jméno: -2D deska lokálně podepřená                   | Beton<br>Materiál C25/30                   |
|                 | Část: 2                                              | Materiál výztuže B 500A F<br>Ocel<br>Dřevo |
|                 | Popis: -                                             | Ostatní 🗆<br>Hliník 🗆                      |
| -               | Autor: Jan Novák                                     |                                            |
| 84              | Datum: 1. 1. 2012                                    |                                            |
|                 | Konstrukce: 4<br>Deska XY<br>Úroveč projektu: Model: | Norma<br>Národní norma:                    |
|                 | Rozšířená 🔽 Jeden 💌                                  | Česká CSN-EN NA 🔽                          |
|                 |                                                      | OK Storno                                  |
|                 |                                                      |                                            |
|                 |                                                      | 6                                          |

#### Krok 3 – vytvoření geometrie

## <u> 3a – tloušťka desky</u>

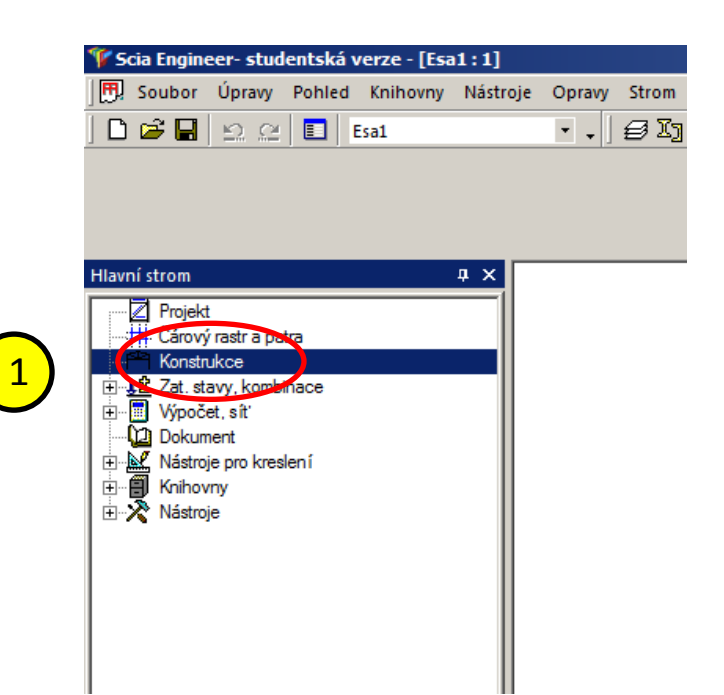

- 1. V hlavním strumu vybereme položku "Konstrukce"
- 2. Zde vybereme > "Plocha" > "Deska"
- 3. V dialogovém okně pro desku zadáme tloušťku: <260> mm
- Ostatní hodnoty můžeme nechat defoltně nastaveny
- 5. Potvrdíme "OK"

| Soubor Úpravy Pohled Knihovny Nástroje                                                                                                    | Opravy Strom Nastavení Okno Nápo      | ověda<br>h f 입 입 요 여 11? 김 및 및 및 및                                                                                                    |                                                                                                    |
|----------------------------------------------------------------------------------------------------|---------------------------------------|----------------------------------------------------------------------------------------------------|----------------------------------------------------------------------------------------------------|
| Konstrukce       4 ×         Image: Source of the second second secon | Opravy Strom Nastaveni Okno Nápr<br>▼ | Jméno<br>Typ<br>Výpočtový model<br>Materiál<br>model FEM<br>Nelineámí konečně prvkový model<br>Typ tlouštky<br>Typ LSS<br>Natočení LSS [deg]<br>Vrstva | A       A       A |
| │ └─À Textové čáry<br>⊟−í ′ Kótovać nástroje<br>Ė── Lineární<br>│ │ └── Vodorovný-X                                                                                                    |                                       |                                                                                                    | OK Storno                                                                                                    |

#### Krok 3 – vytvoření geometrie

#### <u>3b – tvorba subelementů desky</u>

- Nad příkazovou řádkou vybereme typ zadávání subelementu, v našem případě pomocí dvou koncových bodů
- V přílazovém řádku zadáme počáteční bod <0;0>
   Oddělení souřadnic pomocí < ; >
- V přílazovém řádku zadáme počáteční bod < x;x >

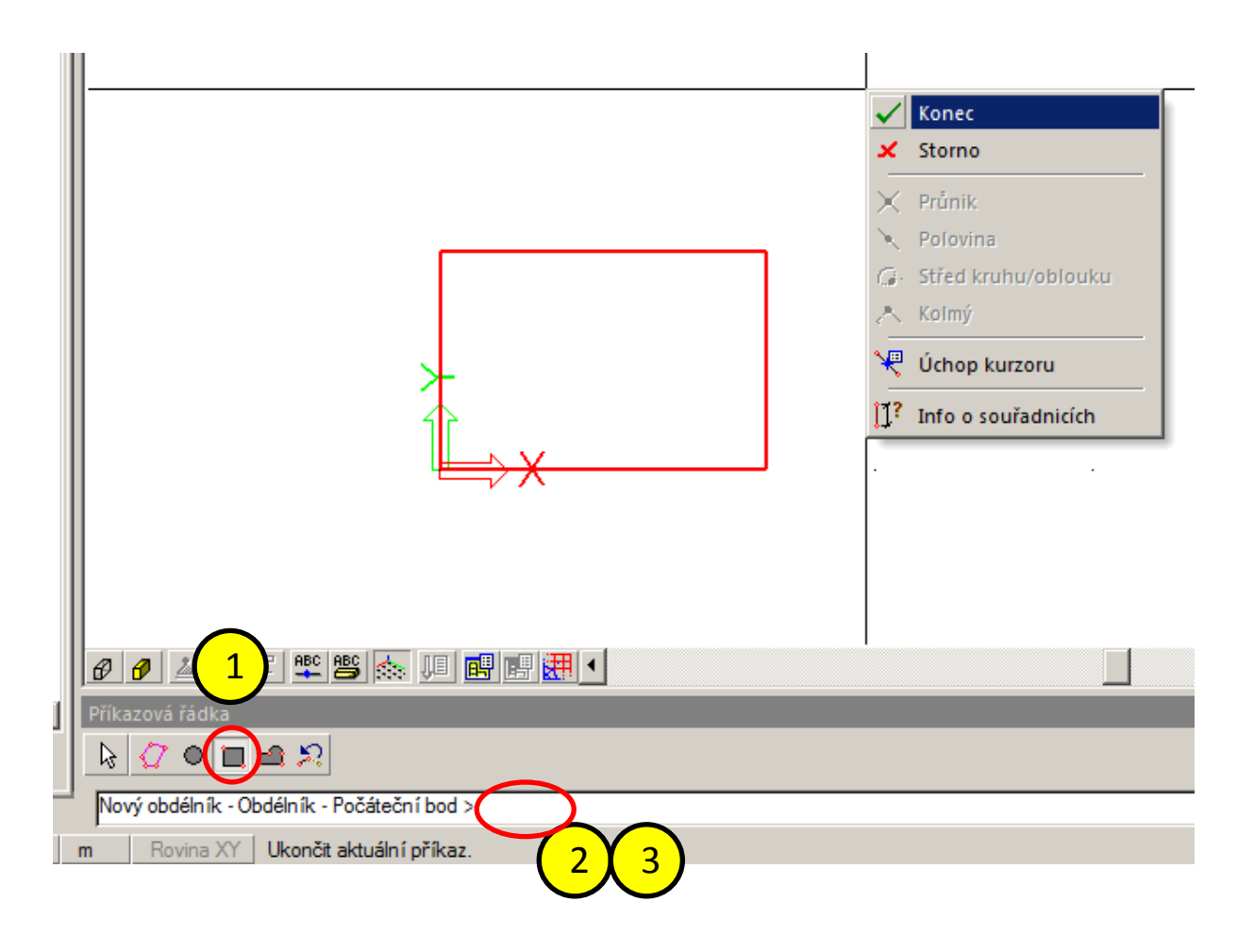

#### Krok 3 – vytvoření geometrie

## <u> 3c – kopírování subelementů desky</u>

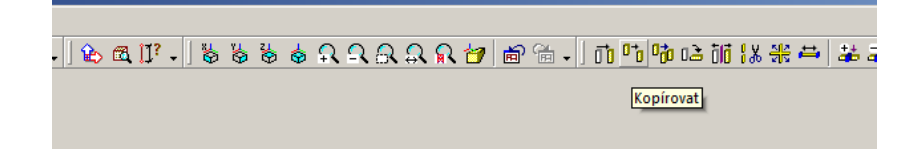

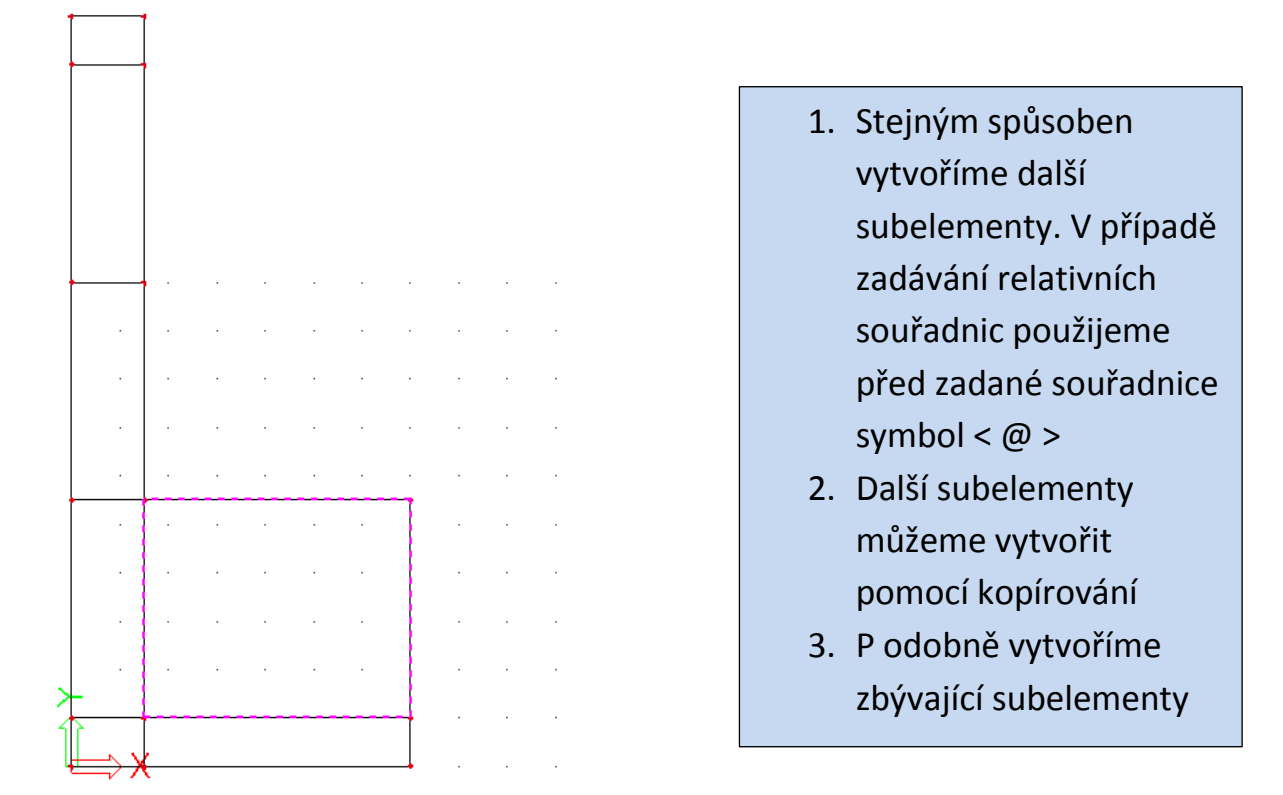

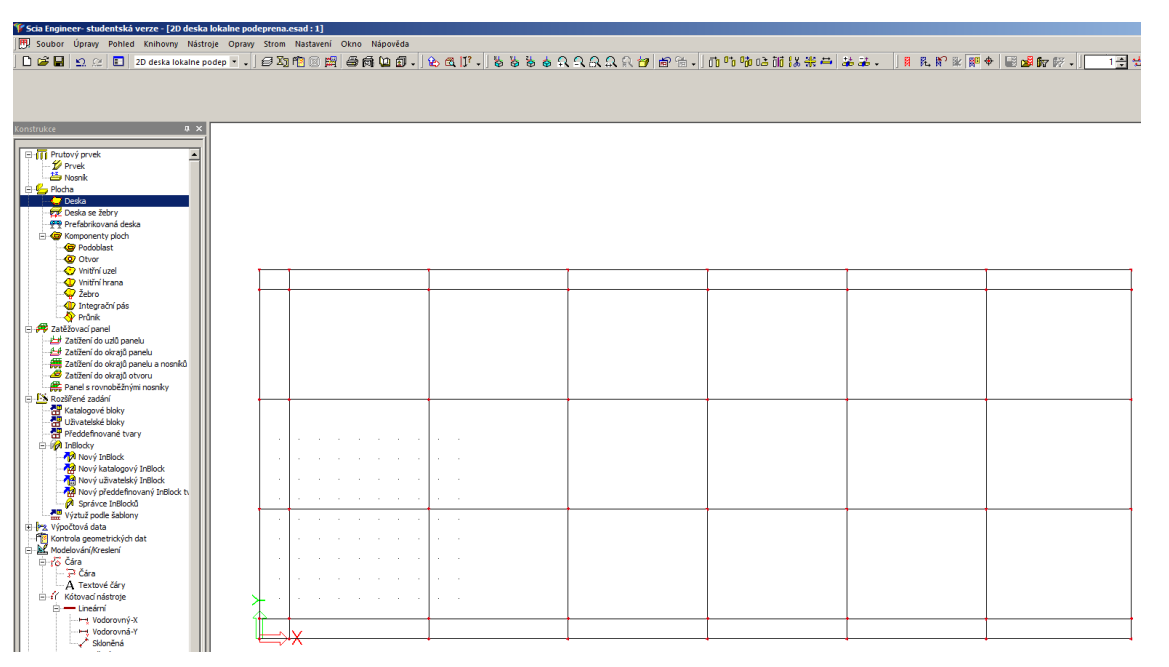

#### <u>Krok 4 – podpory</u>

#### 4a – typ podpory

- 1. V místech sloupů zadáme podpory
- Nabídka: "Konstrukce" > "Výpočtová data" > "Podpora" > "v uzlu"
- 3. Program nám umožňuje dva způsoby zadávání
  - zadáním typů vazby ("standart")
  - zadáním podajného podepření jež se vypočte pomocí tuhostí připojených sloupů ("sloup")

Využijeme druhou možnost

4. V dialogu "Podpora v uzlu" za typ vybereme "sloup"

| 🌾 Scia Engineer- studentská verze - [2D deska | ı lokalne podeprena.esad : 1]                                |
|-----------------------------------------------|--------------------------------------------------------------|
| 🕅 Soubor Úpravy Pohled Knihovny Nást          | roje Opravy Strom Nastavení Okno Nápověda                    |
| 📄 🚔 📕 😒 🕾 🔳 2D deska lokalne p                | odep 🗸 , 🖅 🕅 🞯 🖽 🖨 🖨 🕼 📾 . 🐁 🚓 Ⅳ . 🖁 🦌 🐇 🐇 🛦 🔉 🔉 🤗 🦂 🦛 👘 . 🖃 |
|                                               |                                                              |
|                                               |                                                              |
|                                               |                                                              |
|                                               |                                                              |
| Konstrukce 🏾 📮 🗙                              |                                                              |
|                                               |                                                              |
| Zebro                                         |                                                              |
| Integracni pas                                |                                                              |
| Tatěžovací papel                              |                                                              |
| Zatížení do uzlů panelu                       |                                                              |
|                                               |                                                              |
| Zatížení do okrajů panelu a nosniků           |                                                              |
| Zatížení do okrajů otvoru                     |                                                              |
| Panel s rovnobeznymi nosniky                  |                                                              |
| Katalogové bloky                              |                                                              |
| Uživatelské bloky                             |                                                              |
| Předdefinované tvary                          |                                                              |
| È- InBlocky                                   |                                                              |
| Nový InBlock                                  |                                                              |
| Nový uživatelský InBlock                      |                                                              |
| Nový předdefinovaný InBlock ty                | Jméno Sn1                                                    |
| Správce InBlod                                | Typ Standard                                                 |
| Výztuž podle šak                              | Z                                                            |
| Výpočtová data                                |                                                              |
|                                               | Hy Hy Hy                                                     |
| liniová na kraně plochy                       | Standardni Veikost (m) 0,200                                 |
| Kloub na hraně plochy                         |                                                              |
| Propojit prvky / uzly                         |                                                              |
| Kontrola geometrických dat                    |                                                              |
| Modelování/Kreslení                           |                                                              |
| ⊟-ro Cara                                     | (i)                                                          |
| A Textové čárv                                |                                                              |
| E Kótovací nástroje                           |                                                              |
| Lineární                                      |                                                              |
| ⊮ Vodorovný-X                                 |                                                              |
| Vodorovná-Y                                   |                                                              |
| Fl→±± Staničení                               |                                                              |
| Vodorovný-X                                   | DK Stopp                                                     |
|                                               |                                                              |
| Skloněná                                      |                                                              |
| Kóta se společnou základnou                   |                                                              |
| Wodorovný-X                                   |                                                              |

#### Krok 4 – podpory

#### 4b – průřez sloupu

- 1. Vybereme betonový průřez
- 2. Vybereme obdelníkový průřez

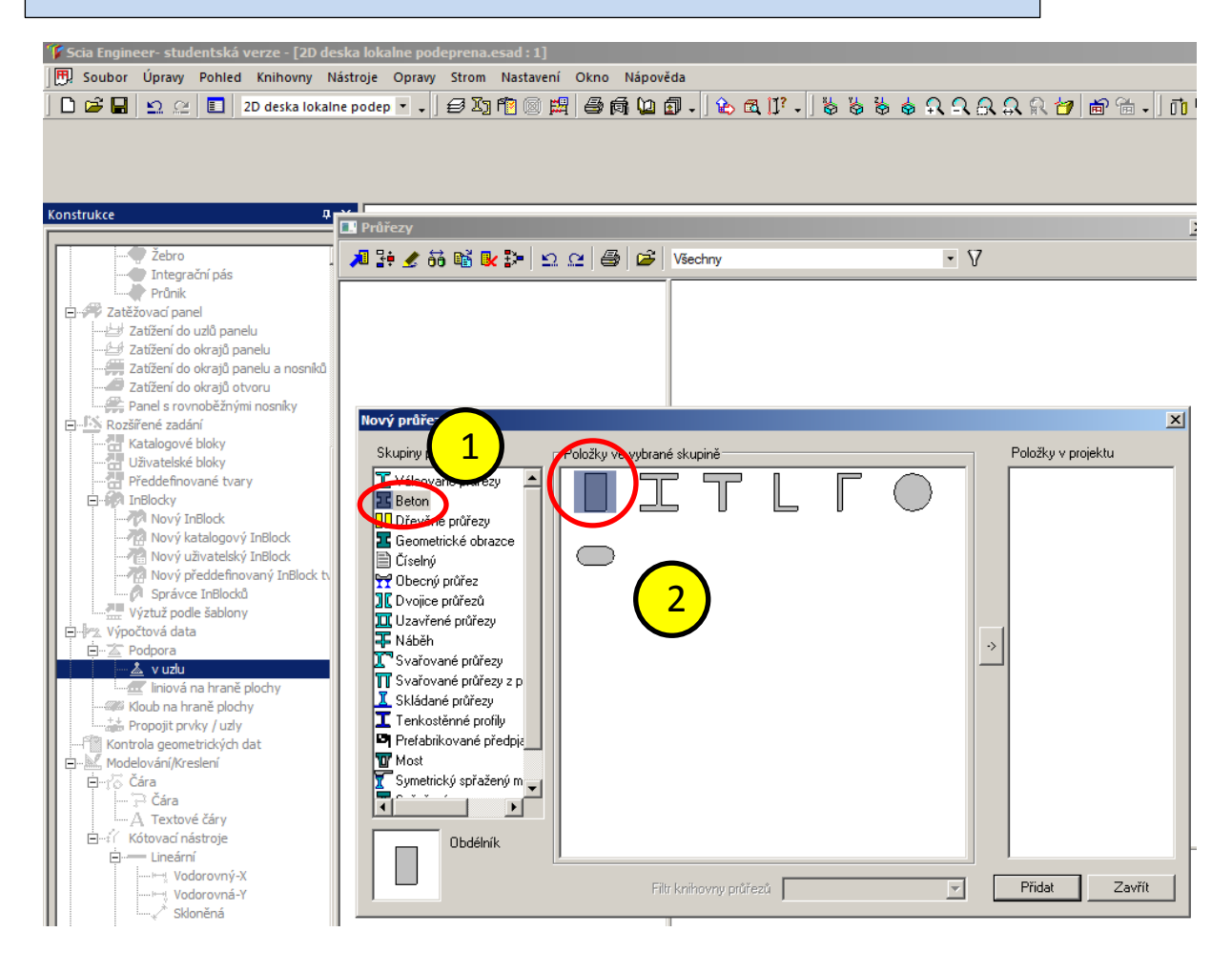

#### Krok 4 – podpory

#### 4c – geometrické charakteristiky

- 1. Zadáme rozměry sloupu
- 2. Ostatní hodnoty v dialogu můžeme ponechat
- 3. Zadáme délku sloupu
- 4. typ připijení v našem případě "dvojitě"
- 5. Na konstrukci pomocí myši zadáme sloupy (podpory)

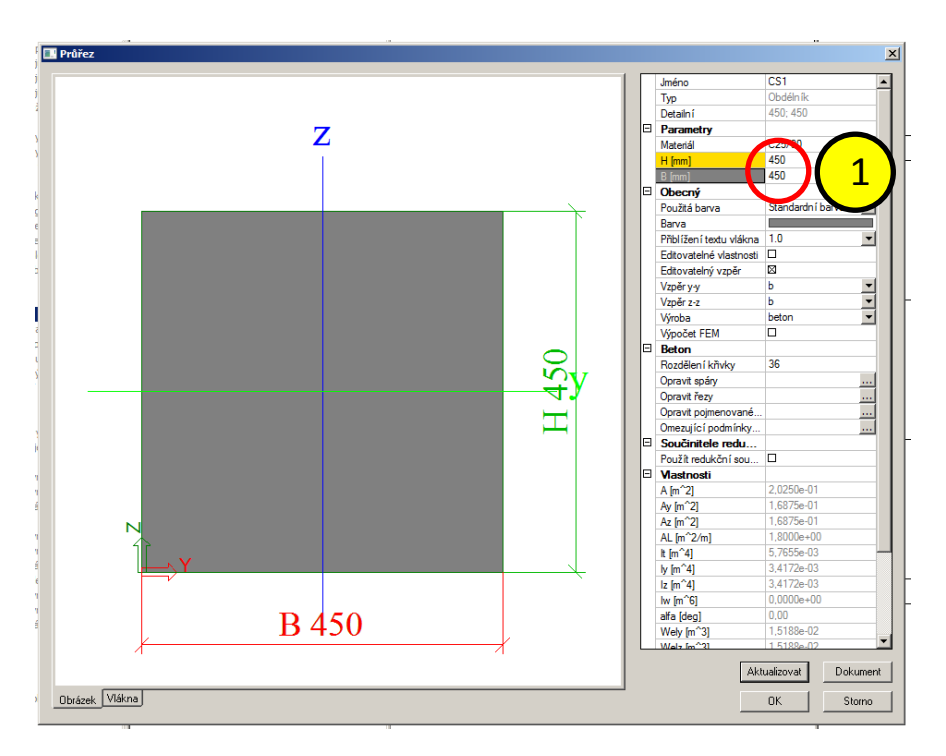

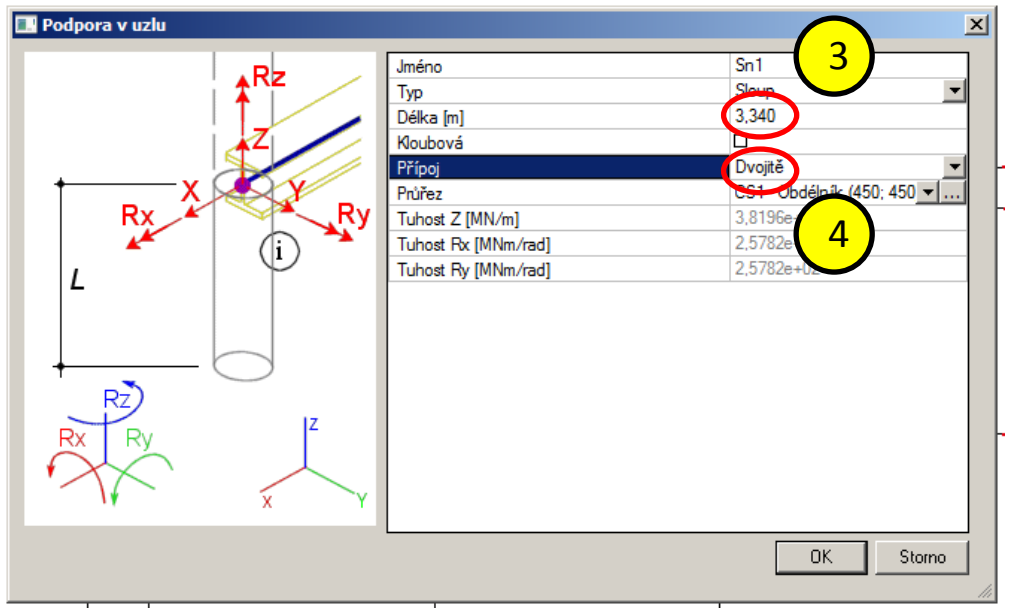

#### Krok 5 – editace geometrie

## 5a – odstranění sloupů

- 1. V místě ztužujícího jádra:
- 2. a) Odstraníme sloupy (podpory)
- 3. Označíme
- 4. Provedeme příkaz vymazat
- 5. b) Úprva deskového pole (subelement) otrvor
- 6. Vybereme plochu
- 7. Potvrdíme správnou plochu

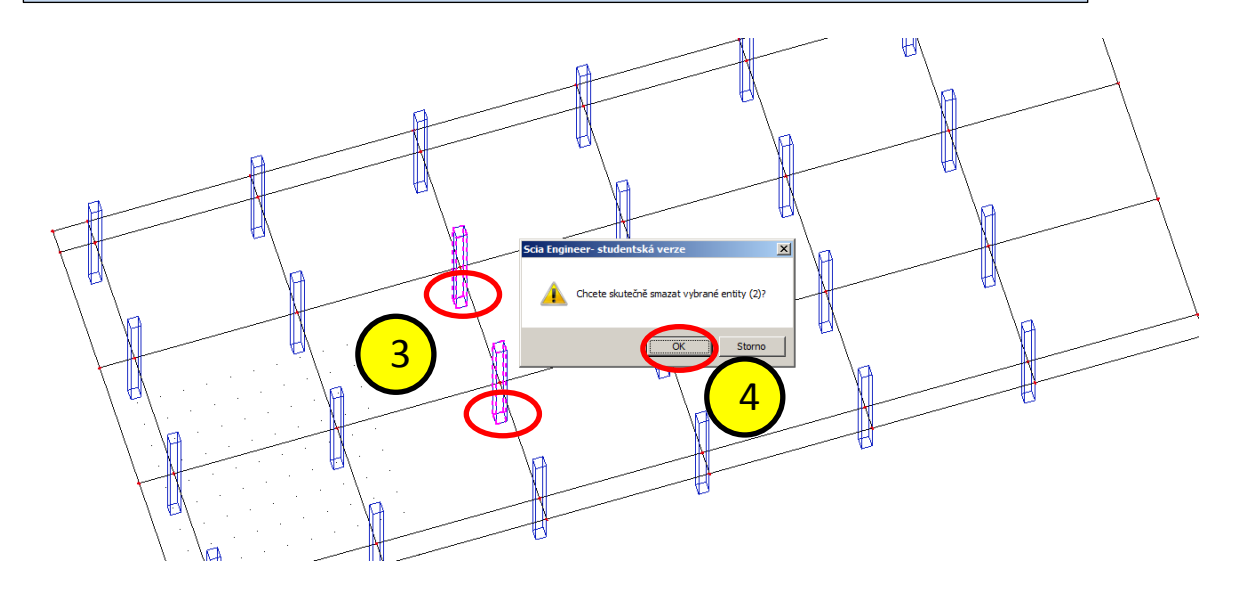

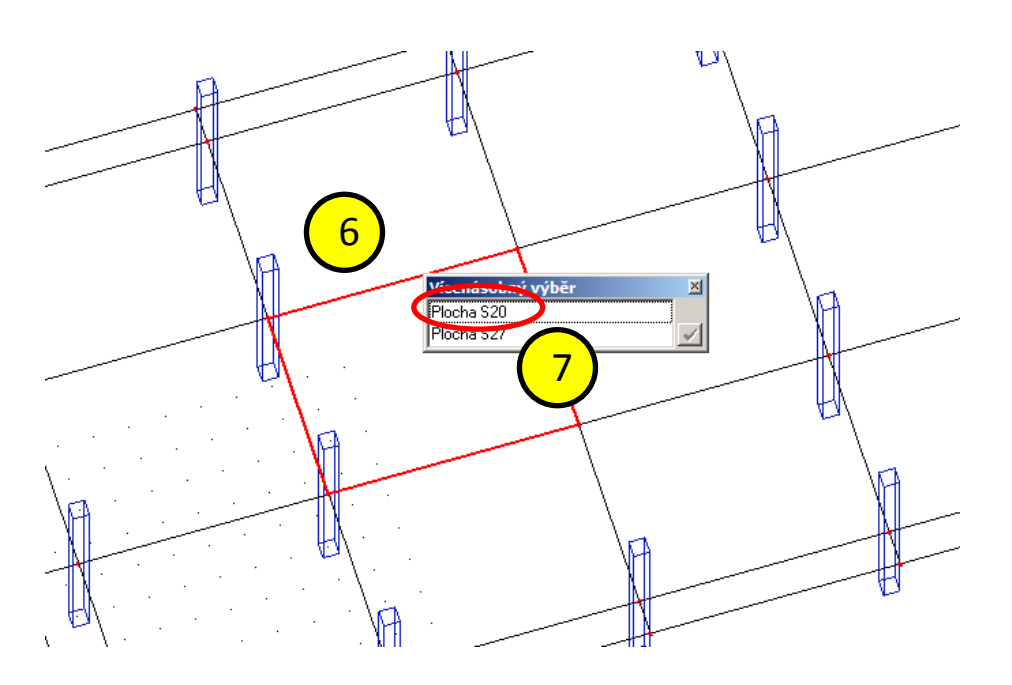

#### Krok 5 – editace geometrie

#### 4b – vytvoření otvoru

- 1. V segmentu vytvoříme otvor pro ztužující jádro:
- Nabídka: "Konstrukce" > "Plochy" > "Komponenty ploch" > "Otvory"
- 3. Zadáme rozměry otvoru
- 4. Pohled na vytvořený otvor

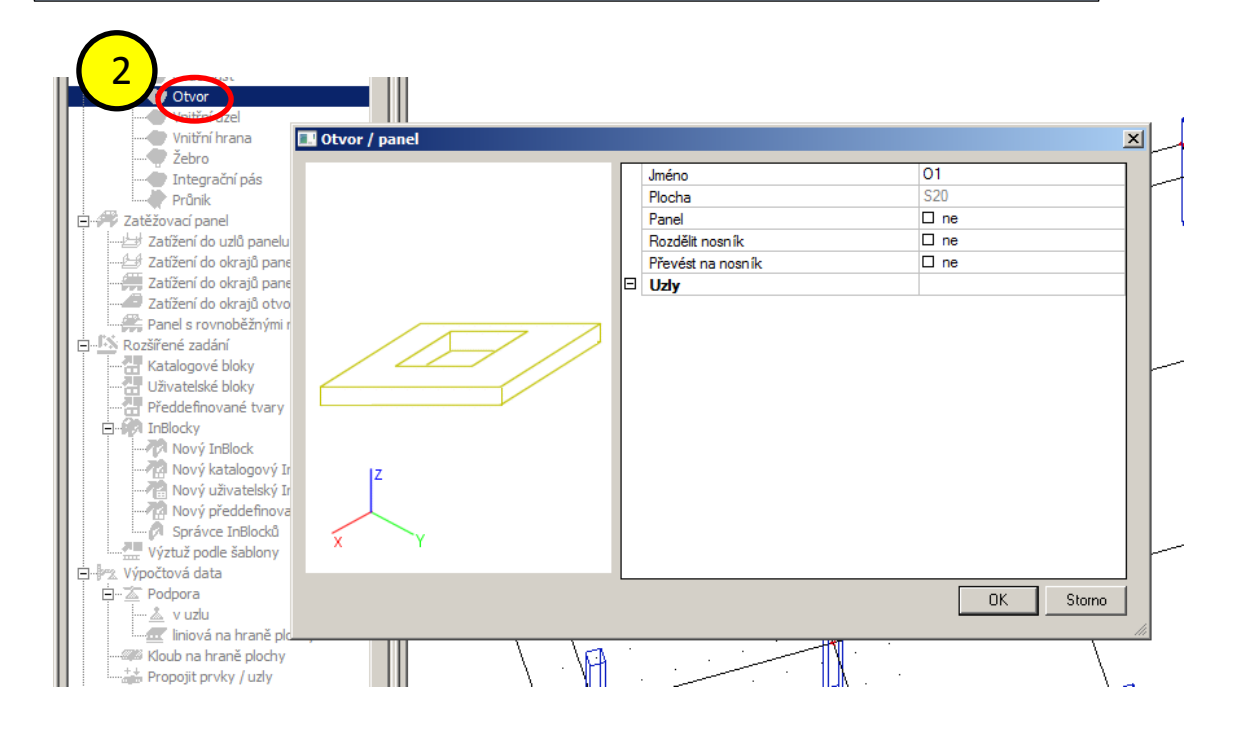

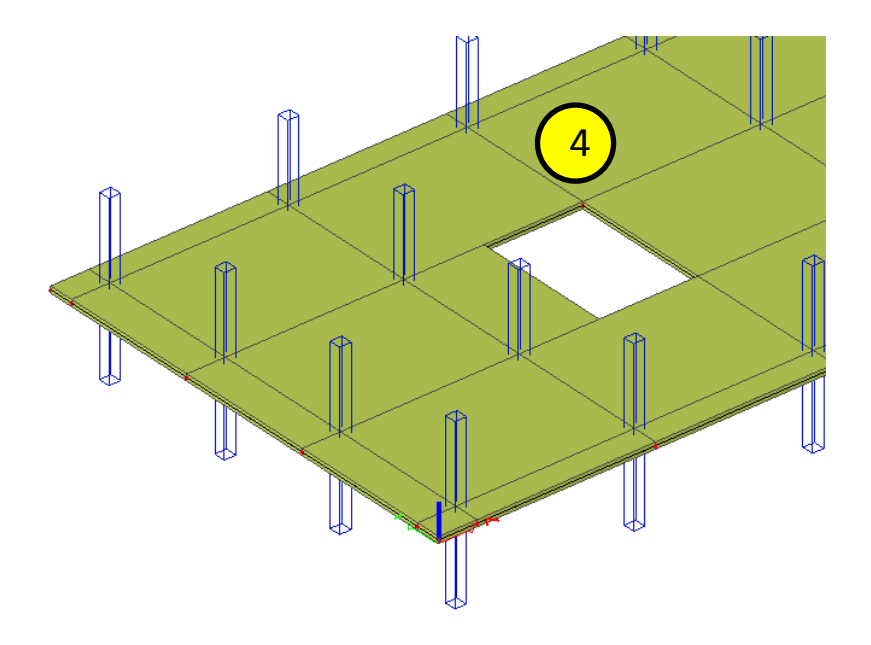

#### Krok 6 – liniové podpory

#### 6a – liniové podpory

- Nabídka: "Zatížení" > "Výpočtová data" > "Podpora" > "líniová na hraně plochy"
- 2. V nabídce "Líniová podpora na hraně plochy" odebereme požadované volnosti

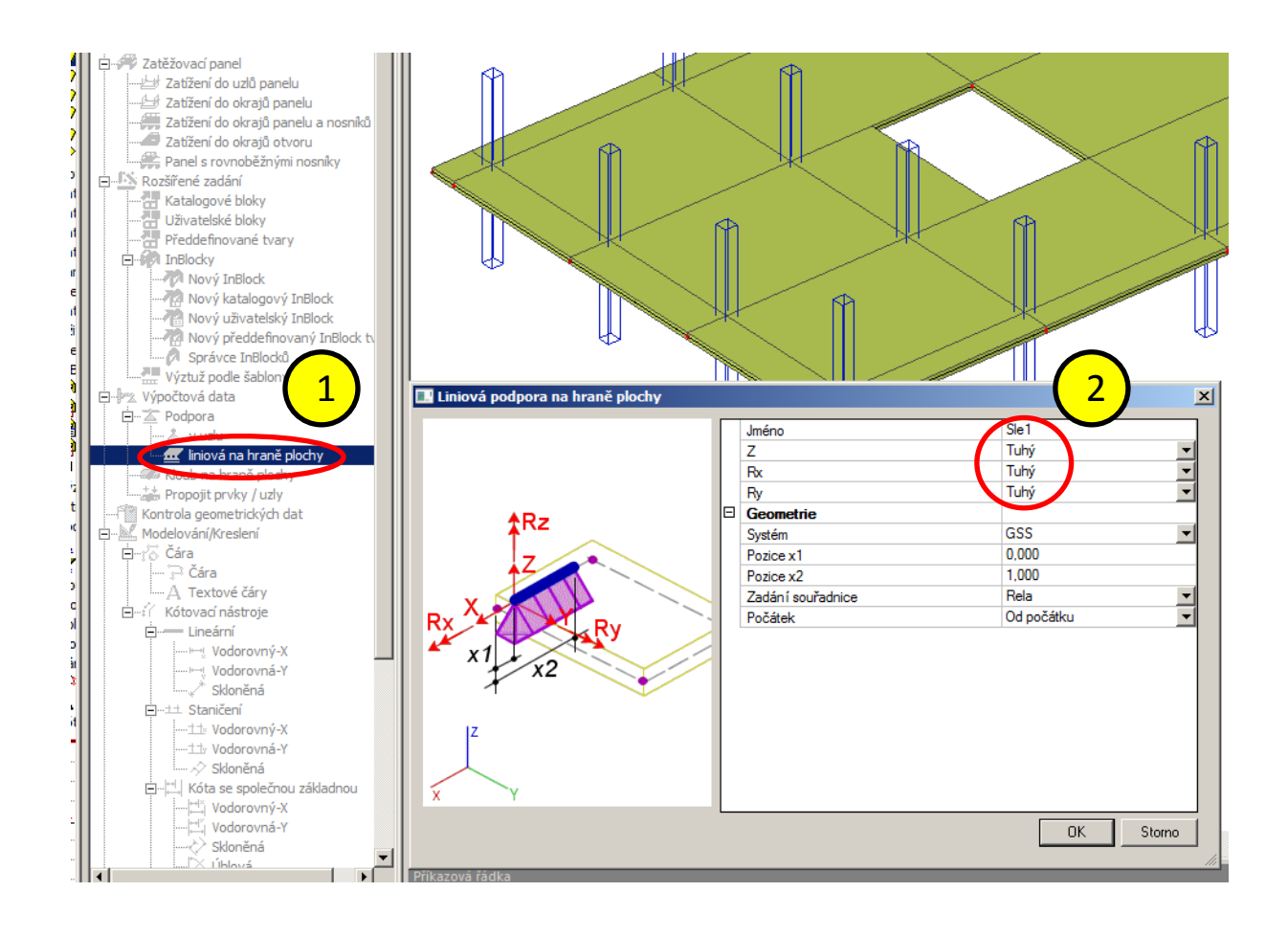

#### Krok 6 – liniové podpory

#### 6b – zadání podpor

- 1. Vybereme línie kolem otvoru a zadáme podpory
- 2. Stejně tak zadáme podepření na okraji desky

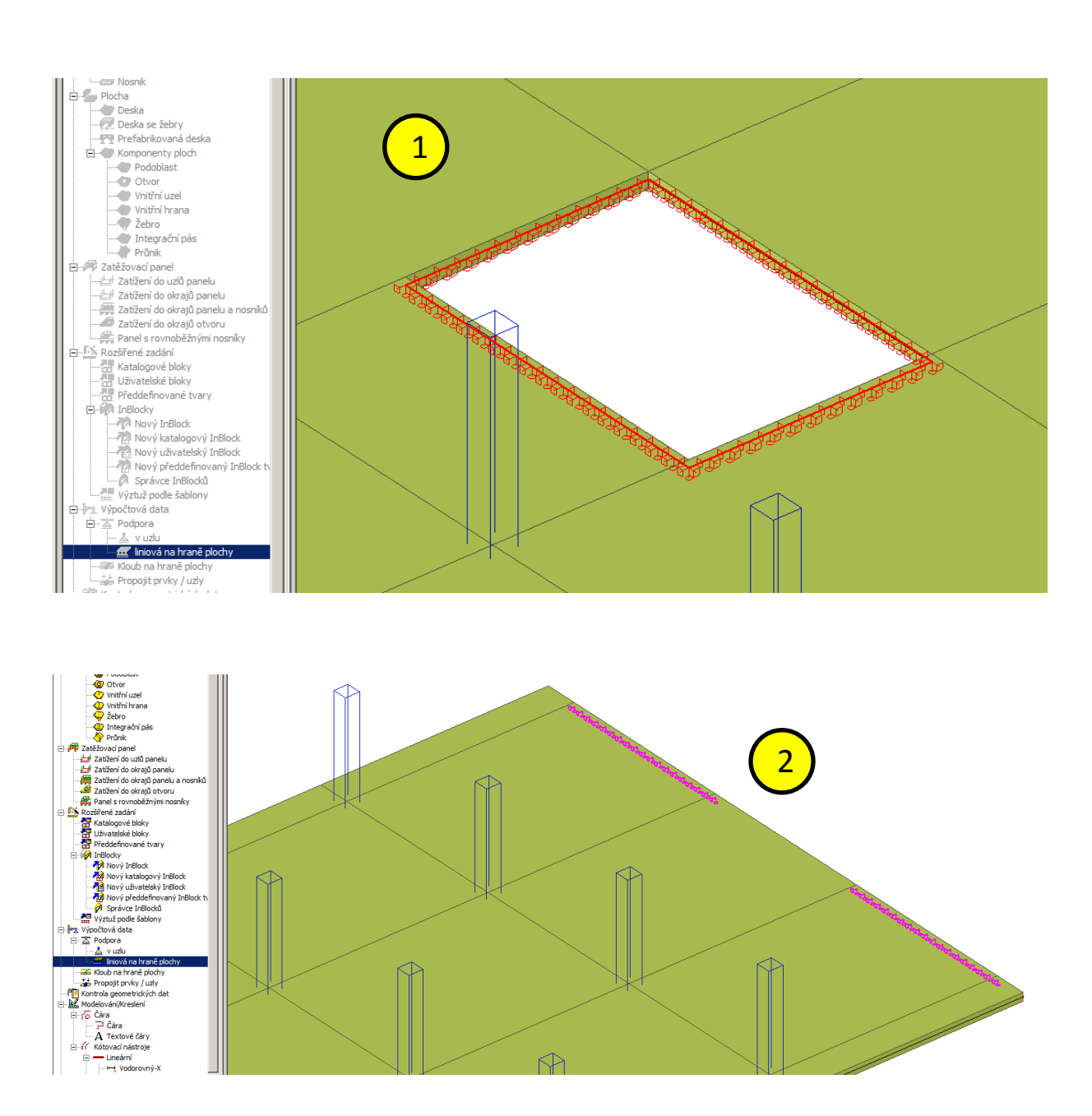

#### Krok 7 – Zatěžovací stavy a kombinace

#### 7a – zadání zatěžovacích stavů

- 1. Nabídka: "Zatěžovací stavy, kombinace" > "Zat. stavy" >
- 2. Nový
- 3. Zadáme popis zatěžovacích stavů (nepovinné)
- 4. typ působení
- 5. skupinu zatížení
- 6. typ zatížení
- 7. Obdobně zadáme další zatěžovací stavy

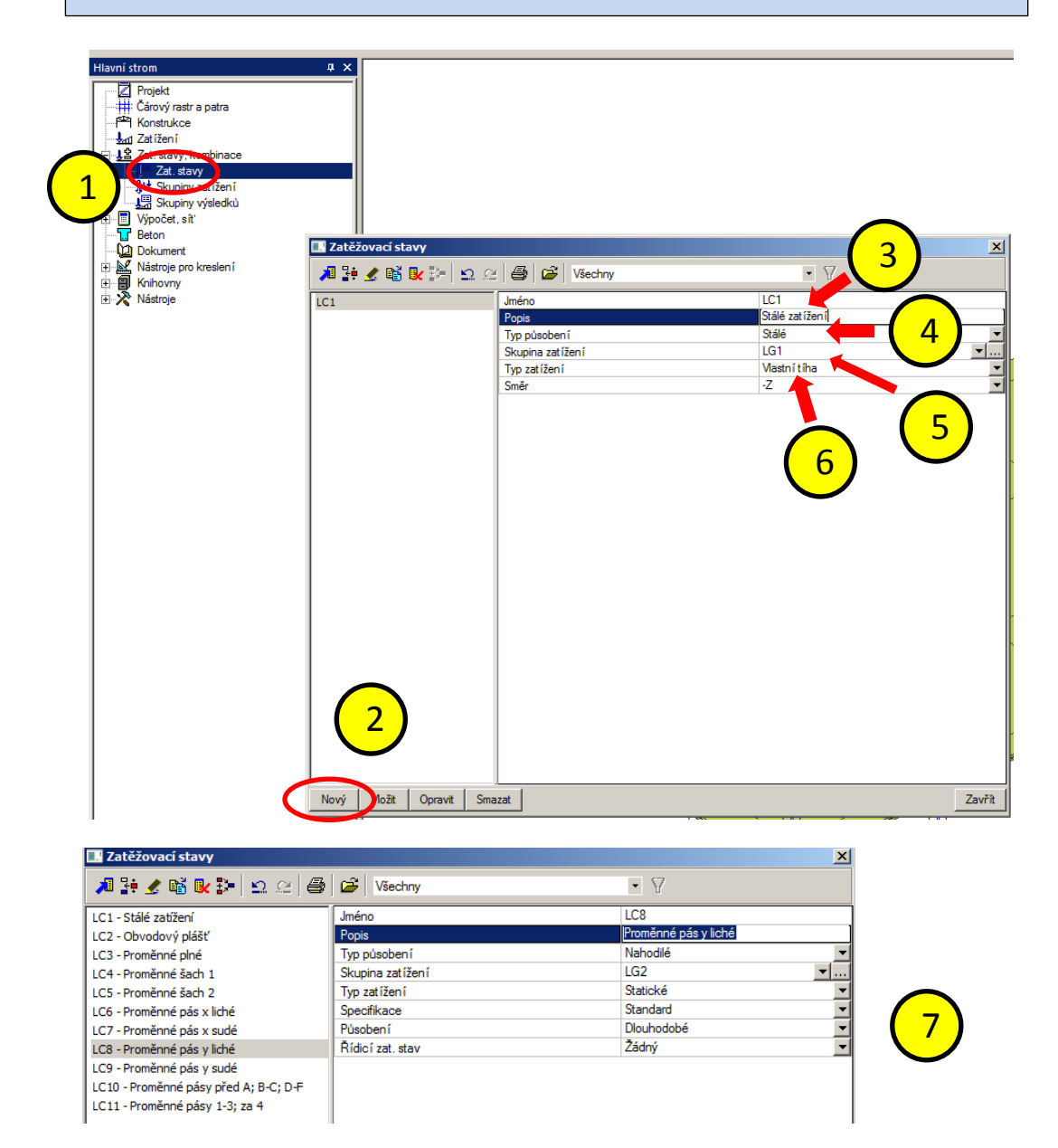

## Krok 7 – Zatěžovací stavy a kombinace

## 7b – zadání skupiny

- 1. U proměnného zatížení je třeba definovat skupinu
- 2. Nabídka: "Zatěžovací stavy, kombinace" > "Skupiny zatížení"
- 3. Nový
- Ve skupině definujeme vztah jednotlivých zatížení v našem případě výběrová (to znamená že jenotlivá zatížení ze skupiny nemohou působit současně)

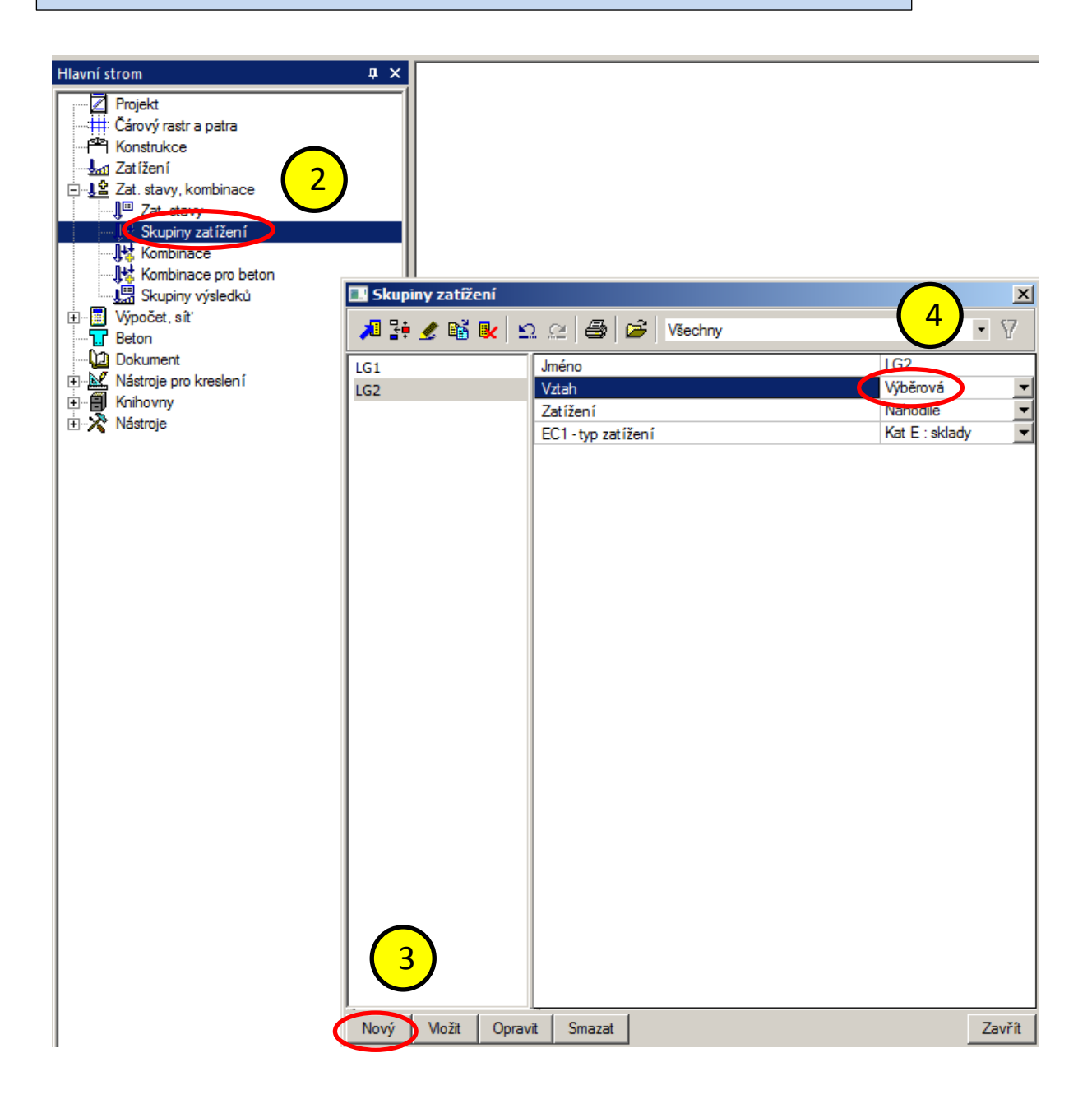

## Krok 7 – Zatěžovací stavy a kombinace

## 7c – zadání kombinací

- Vytvoříme jednotlivé zatěžovací stavy (bude ukázána "ruční" tvorba kombinací)
- 2. Nabídka: "Zatěžovací stavy, kombinace" > "Kombinace"
- 3. Nový
- 4. Provedeme výběr požadovaných zatěžovacích stavů
- 5. Přesunujeme je do obsahu kombinace
- Každému zatěžovacímu stavu přiřadíme patřičný součinitel (zatížení, kombinace)

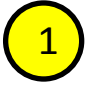

7. Obdobně vytvoříme další kombinace

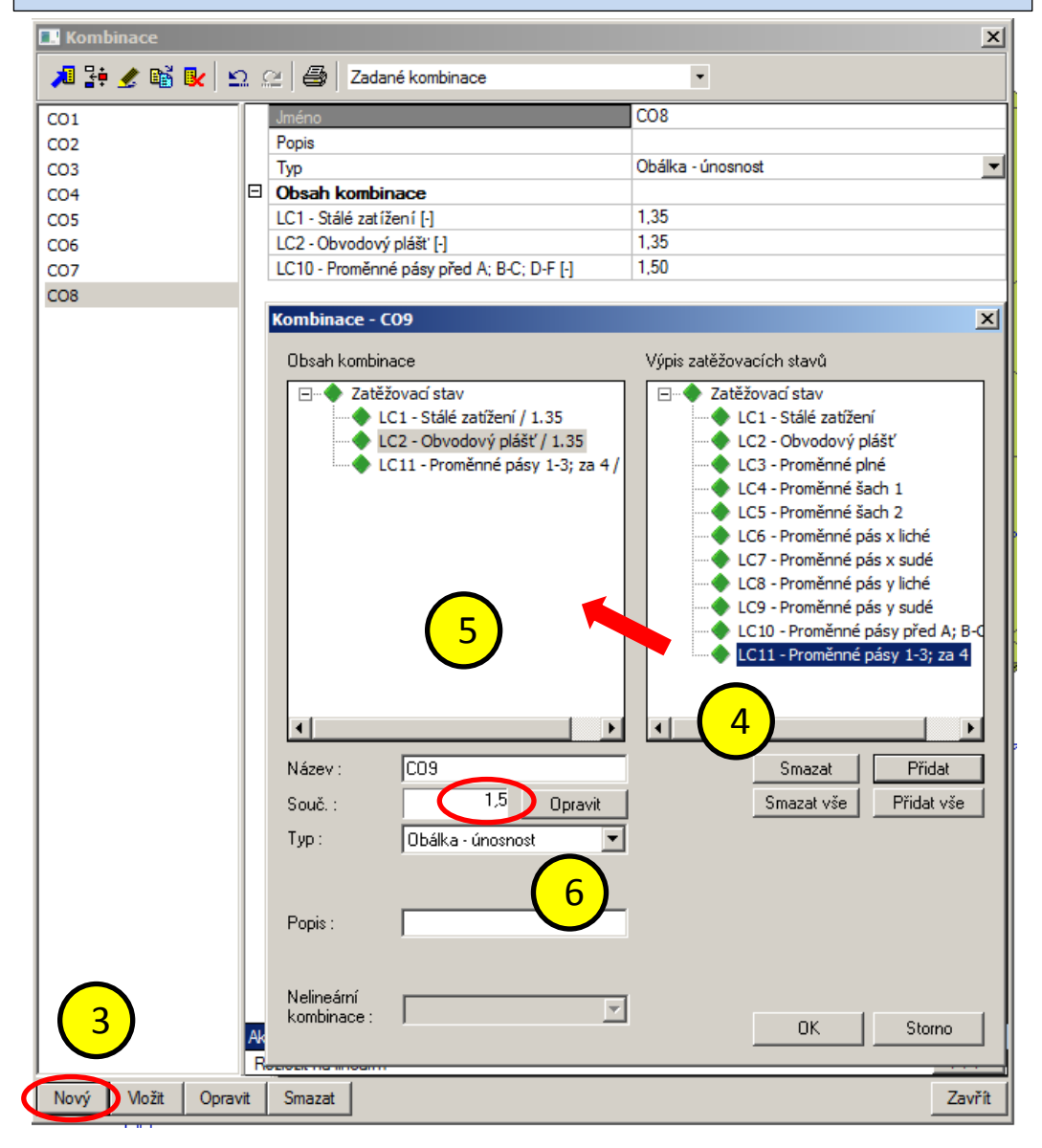

#### Krok 8 – Zatížení

#### 8a – definování hodnot zatížení

- 1. Zadáme jednotlivé hodnoty zatížení k dříve definovaným zatěžovacím stavům
- 2. Zadání zatížení od obvodového pláště
- Nabídka: "Zatížení" > "Spojité zatížení" > "na hraně plochy"
- 4. v nabídce "Liniová síla na hraně plochy" zadáme:
- 5. Typ rozložení: v našem případě "rovnoměrné"
- 6. Hodnotu síly: v našem případě -33,1 kN/m
- 7. Ostaní hodnoty můžeme ponechat
- 8. Potvrdíme OK

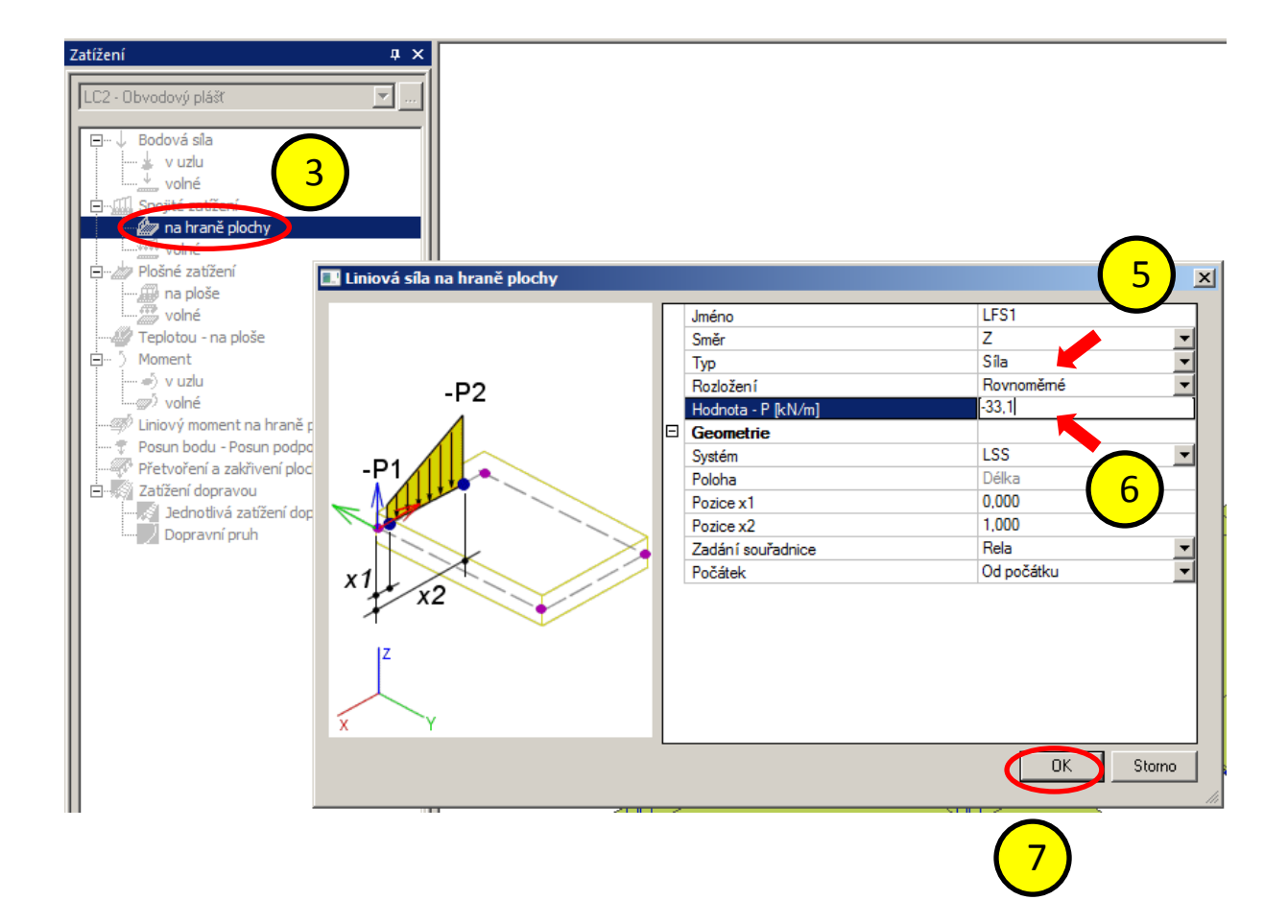

## <u>Krok 8 – Zatížení</u>

## 8b – zadávání jednotlivých zatížení

- 1. Vybereme linie a zadáme zatížení
- 2. Obdobně zadáme další zatěžovací stavy
- 3. Při zadávání zatížení provedeme výběr zatěžovacího stavu

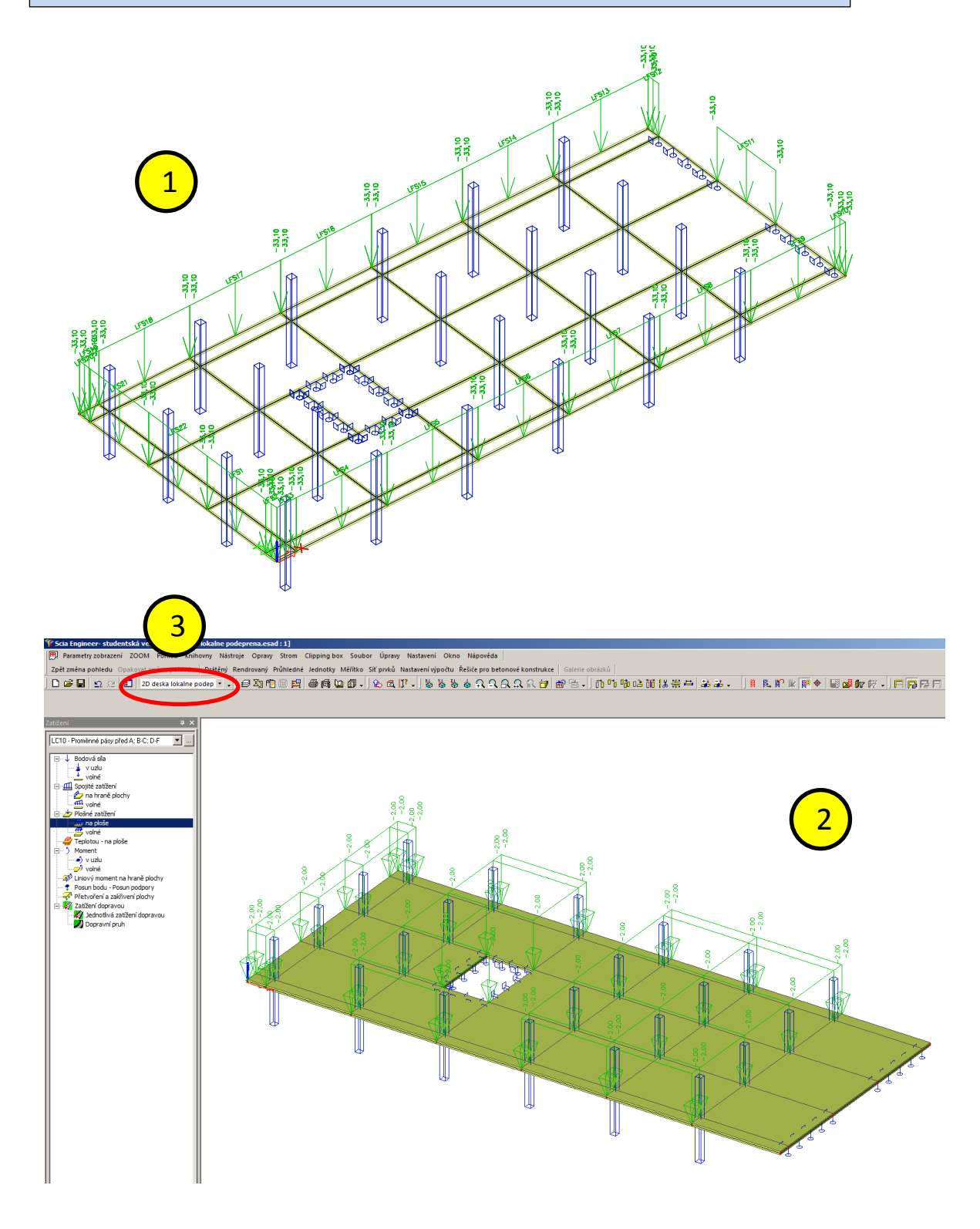

## <u> Krok 9 – Výpočet</u>

## 9a – mastavení velikosti sítě konečných prvků

- 1. Nabídka: "Výpočet, síť" > "Nastavení sítě"
- 2. V dialogu "Nastavení sítě" zadáme velikost plošného konečného prvku. V našem případě zadáváme 0,5 m

| Hlavní strom                                                                                                    | φ×       |                                                                                                    |   |
|----------------------------------------------------------------------------------------------------|----------|----------------------------------------------------------------------------------------------------|---|
| Hlavní strom  Projekt  Korový rastr a patra  Konstrukce  Zat. stavy, kombinace  Zat. stavy, kombinace  Zat. stavy  Kombinace  Skupiny výsledků  Kontrola geometrických dat  Notrola geometrických dat  Notrola geometrických dat  Kontrola geometrických dat  Kontrola geometrických dat | <u> </u> | Iméno   Jméno   Mimiální vzdálenost mezi body [m]   0.001   Průměmý počet díků na prutu   Průměmá velikost plošného/zakřiveného.   0.500   Imální vzdálenost mezi body [m]   Puty   Poličít předdefinovanou sít   Vyhladit hranici předdefinované sítě   Maximální nerovinný úhel čtyřůhelníku [ 30.0   Poměr předdefinované sítě   Předpínací výztuž nezávislá na MKP uzl |   |
| B Mástroje pro kreslen í                                                                                                    |          |                                                                                                    | 0 |

| Lokální z | zahuštění sítě <b>4</b> ><br>Zjemnění sítě v okolí bodu<br>Zjemnění sítě u hrany ploch<br>Plošné zjemnění sítě |                   |          | 1 |
|-----------|----------------------------------------------------------------------------------------------------|-------------------|----------|---|
|           | Zahuštění sítě v okolí uzlu                                                                                    |                   |          | × |
|           | Jméno                                                                                                    | Me1               |          |   |
|           | Poloměr [m]                                                                                                    | 1,000             |          |   |
|           | Poměr                                                                                                    | 0,2               |          |   |
|           | dx [m]                                                                                                    | 0,000             |          |   |
|           | dy [m]                                                                                                    | 0,000             |          |   |
|           | dz [m]                                                                                                    | 0,000             |          |   |
|           | Typ bodového zjemnění sítě                                                                                     | Lineámí přírůstek |          | _ |
|           |                                                                                                    |                   |          |   |
|           |                                                                                                    |                   | OK Storn | • |

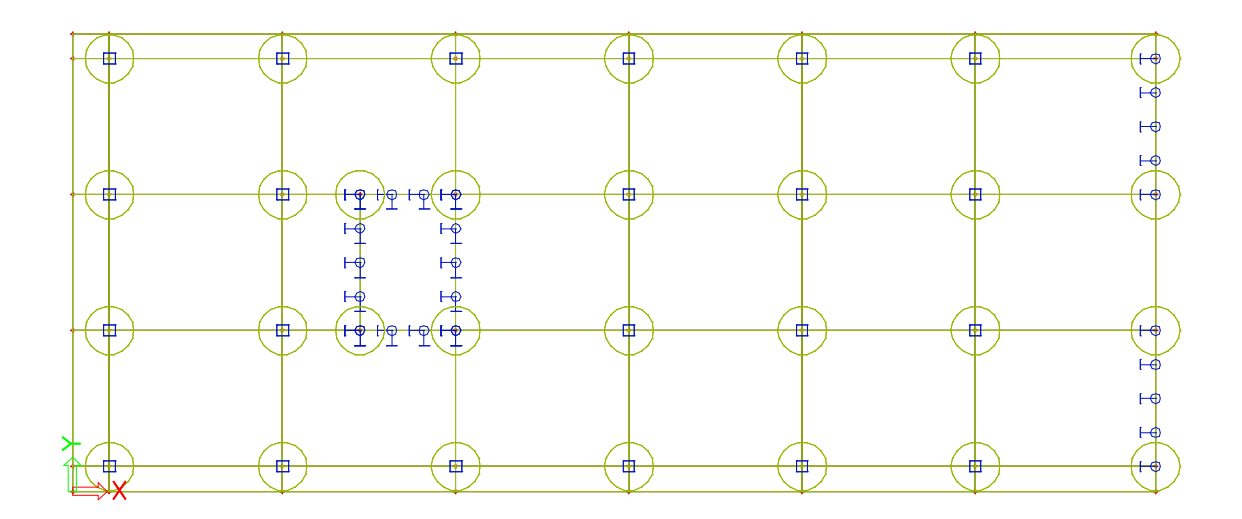

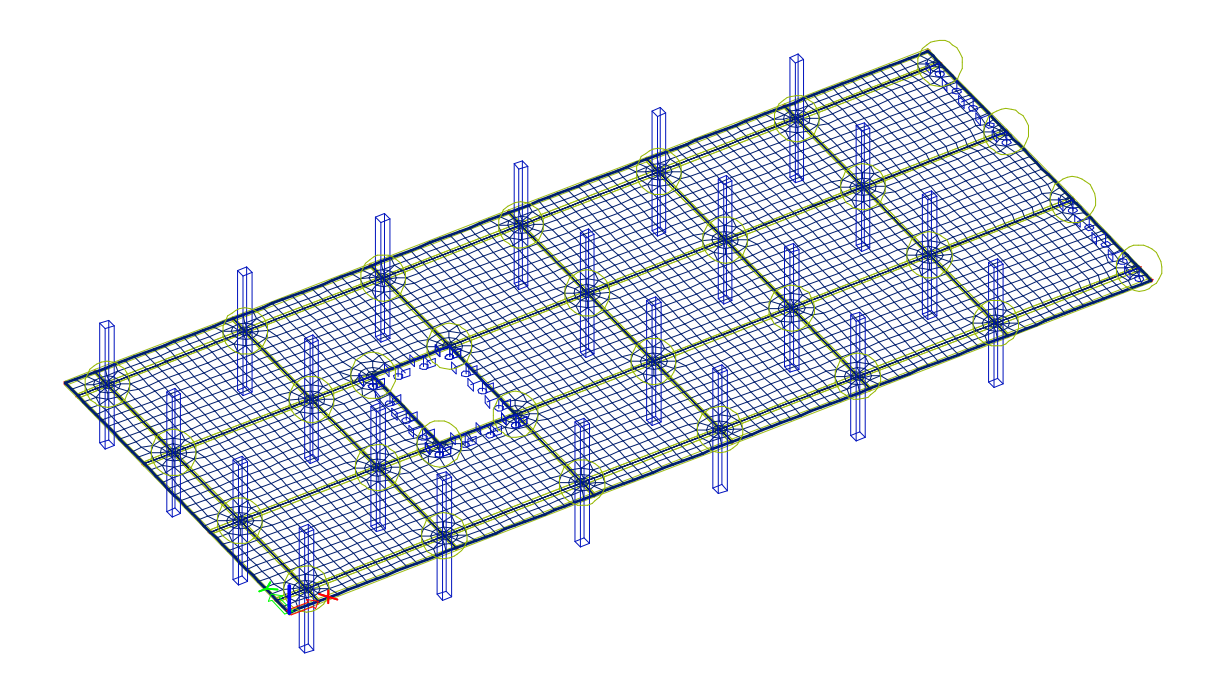

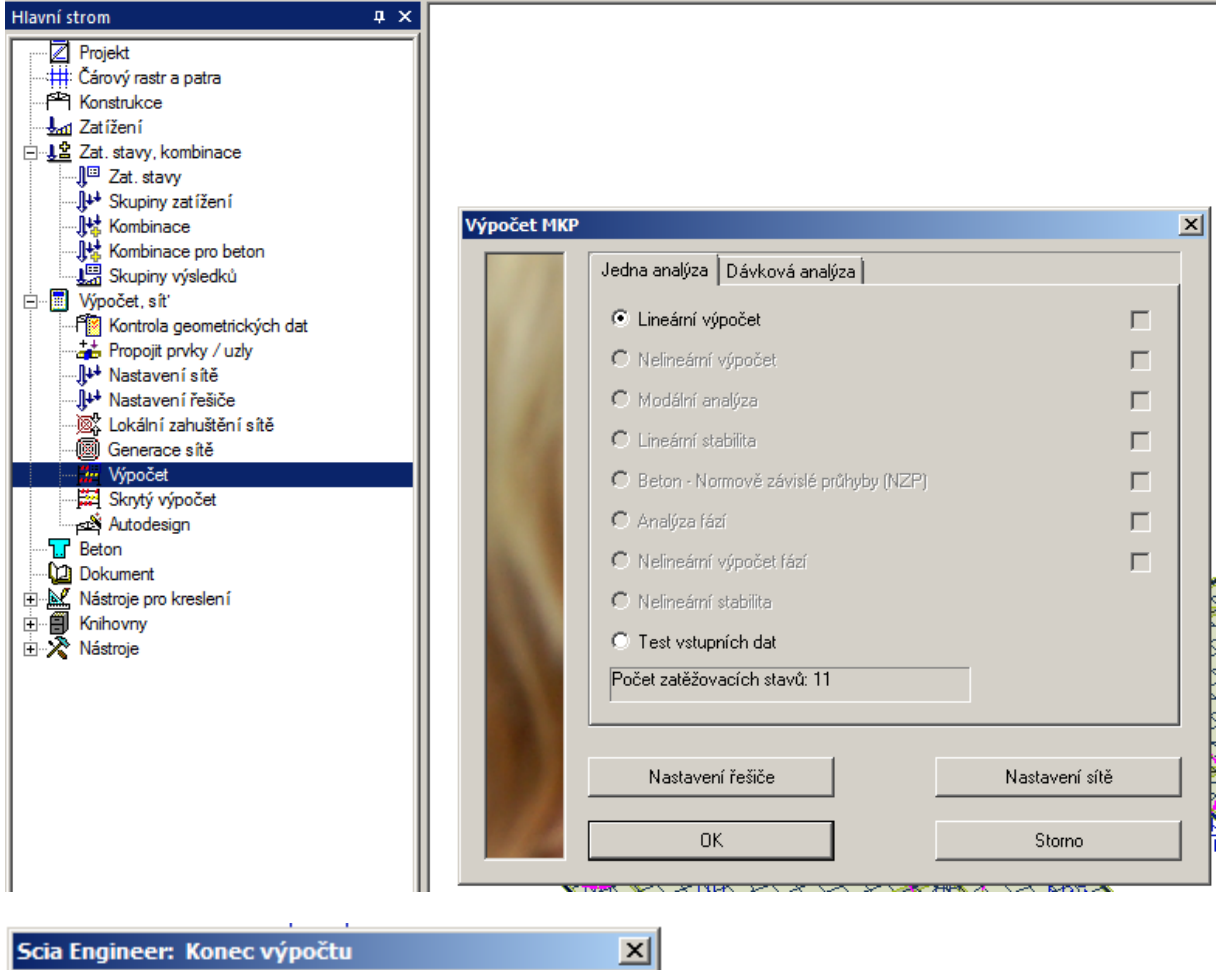

|                                                                                                    | 1 |
|----------------------------------------------------------------------------------------------------|---|
| Lineární výpočet:<br>- Maximální posun -2.889 mm,<br>v uzlu 2052 [40.865,9.000,0.000] (zat. stav 1)<br>- Maximální pootočení -1.502 mrad,<br>v uzlu N30 [43.775,6.500,0.000] (zat. stav 1)<br>Součet zatížení a reakcí je v pořádku |   |
| ОК                                                                                                    |   |

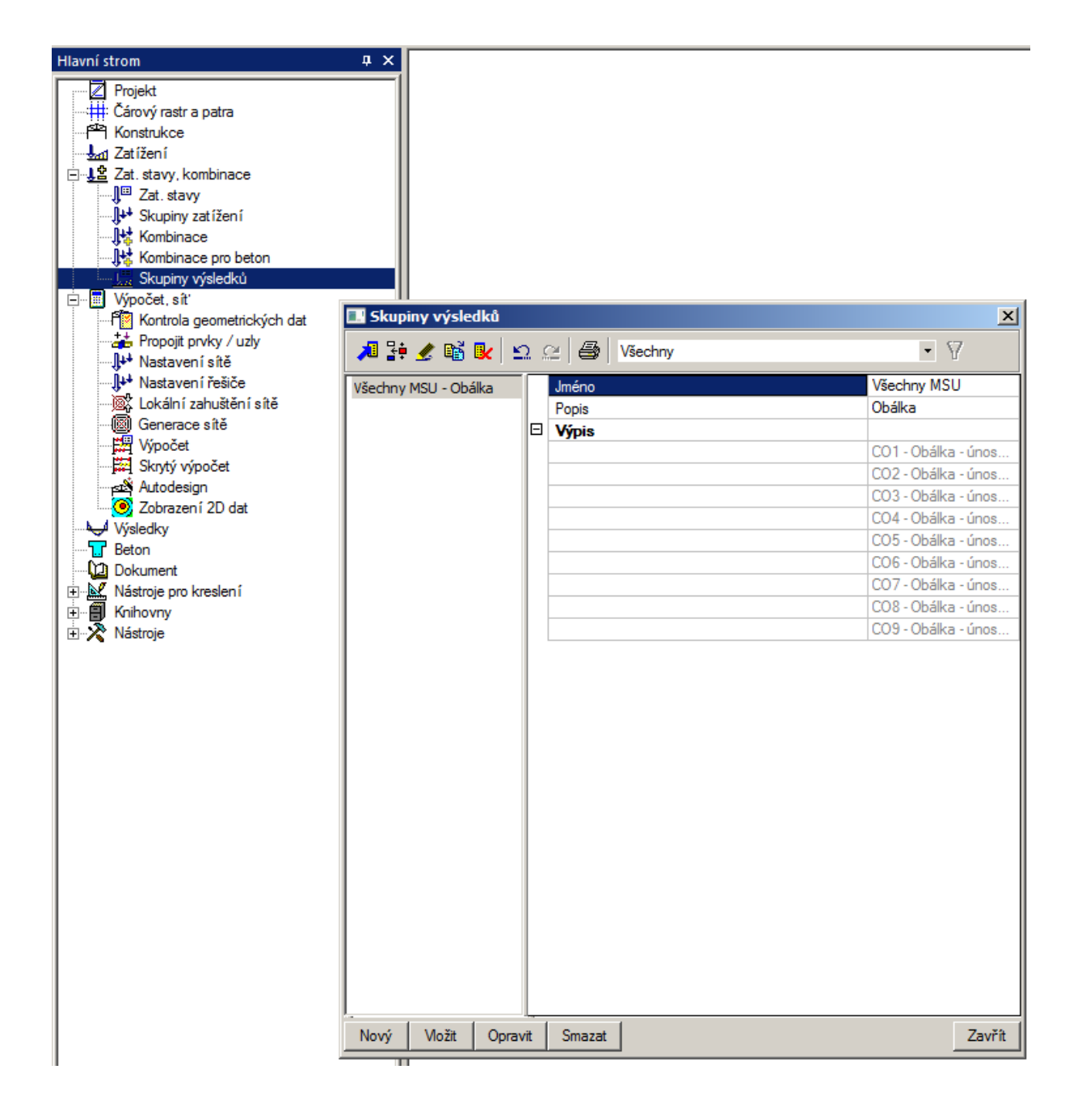

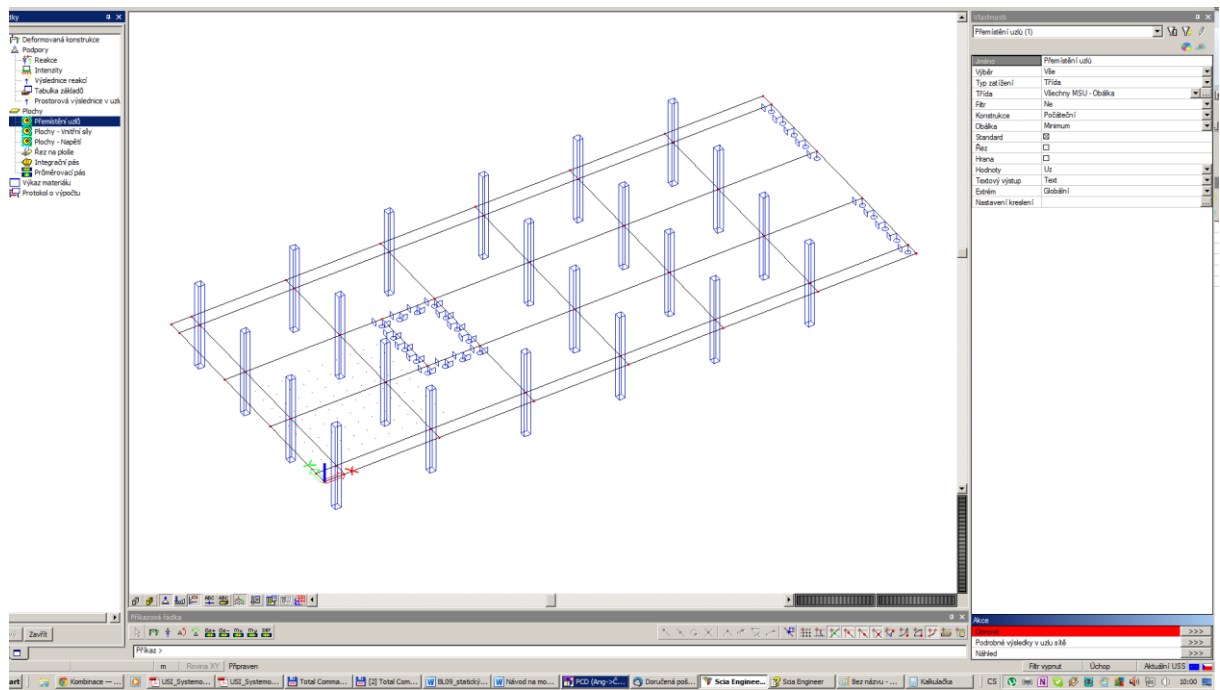

art 🛛 🏹 🌍 Kombin

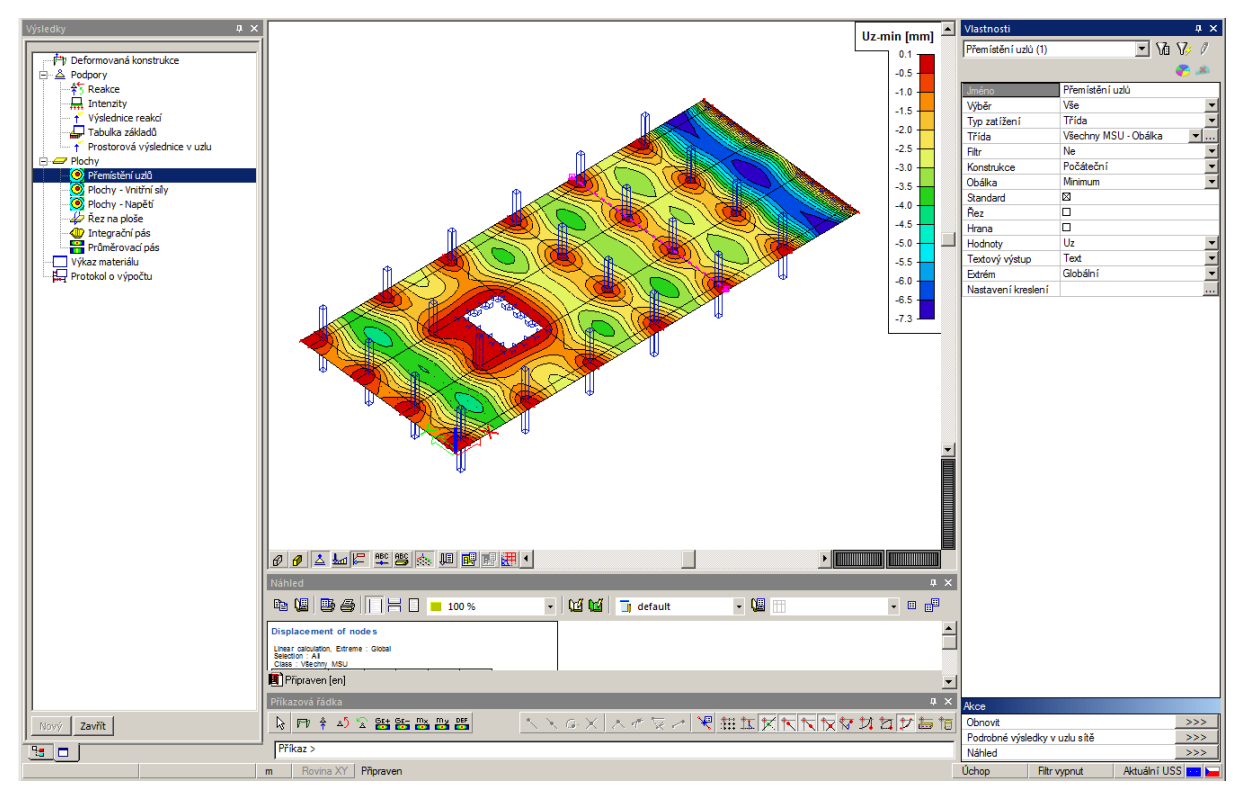

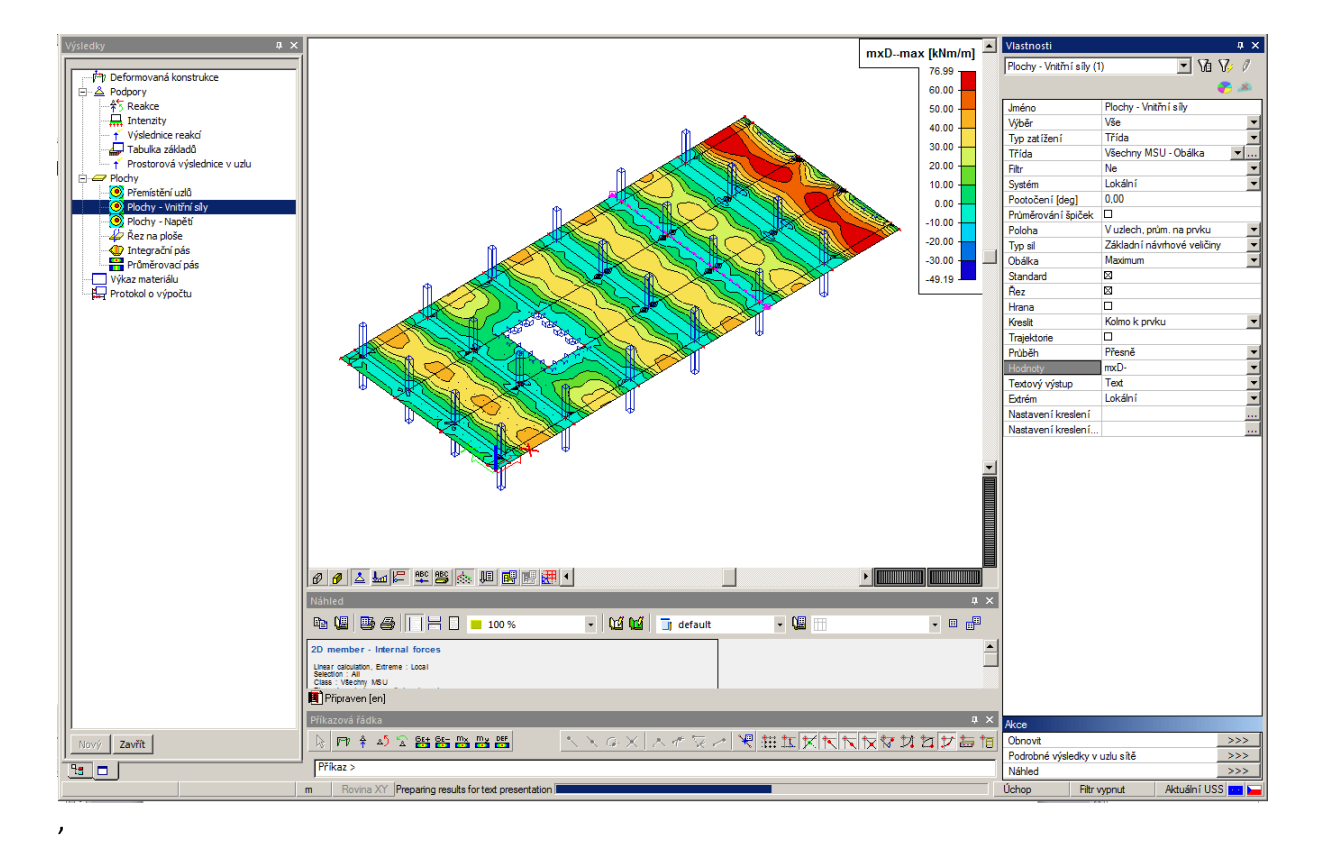

| Výsledky                                                                                                    | ΦX                  |                                                                                                    |
|----------------------------------------------------------------------------------------------------|---------------------|----------------------------------------------------------------------------------------------------|
| Deformovaná                                                                                                    | konstrukce          |                                                                                                    |
| Podpory                                                                                                    | Konsu akee          |                                                                                                    |
| Â5 Reakce                                                                                                    |                     |                                                                                                    |
| Intenzity                                                                                                    | roska               |                                                                                                    |
| Tabulka zá                                                                                                    | ikladů              |                                                                                                    |
| ····· † Prostorova                                                                                                 | á výslednice v uzli |                                                                                                    |
| Plochy                                                                                                    |                     |                                                                                                    |
| Přemistění<br>Plochy – V                                                                                           | uzlŭ<br>pitřní sílv |                                                                                                    |
| Plochy - N                                                                                                    | apětí               |                                                                                                    |
| 🥢 🖗 Řez na plo                                                                                                    | iše                 |                                                                                                    |
| Integrační                                                                                                    | pás                 |                                                                                                    |
| Průmérova<br>Výkaz materiá                                                                                         | n Řez na ploše      | 2                                                                                                    |
| Protokol o výp                                                                                                    | oočtu Jméno         | SE1                                                                                                    |
|                                                                                                    | Kreslit             | Směr Z                                                                                                    |
|                                                                                                    | Směr řezu [m]       | 0,000 / 0,000 / 1,000                                                                                                    |
|                                                                                                    |                     |                                                                                                    |
|                                                                                                    |                     |                                                                                                    |
|                                                                                                    |                     |                                                                                                    |
|                                                                                                    |                     |                                                                                                    |
|                                                                                                    |                     |                                                                                                    |
|                                                                                                    |                     |                                                                                                    |
|                                                                                                    |                     |                                                                                                    |
|                                                                                                    |                     |                                                                                                    |
|                                                                                                    |                     |                                                                                                    |
|                                                                                                    |                     |                                                                                                    |
|                                                                                                    |                     |                                                                                                    |
|                                                                                                    |                     |                                                                                                    |
|                                                                                                    |                     |                                                                                                    |
|                                                                                                    |                     |                                                                                                    |
|                                                                                                    |                     |                                                                                                    |
|                                                                                                    |                     |                                                                                                    |
|                                                                                                    |                     |                                                                                                    |
|                                                                                                    |                     |                                                                                                    |
|                                                                                                    |                     | UKStorno                                                                                                    |
|                                                                                                    |                     |                                                                                                    |
| Saladhar                                                                                                    |                     | 8 . / NON 19 mm                                                                                                    |
| ysledky 0 ×                                                                                                    |                     | Picody- Vieblic sky (1) Vie                                                                                                    |
|                                                                                                    |                     | i Jadica Posty-Vehicity<br>Vyber Ve                                                                                                    |
| <ul> <li>         Yýslednice reakcí         Tabulka základů         Yorostorová výslednice v uzlu      </li> </ul> |                     | Tip satileni Tirka<br>Tirka Wedry MSU-Obsika<br>Field Na                                                                                                    |
| Plochy     Přemístění uzlů     Plochy - Vnitřní sily                                                               |                     | System Lockeni<br>Pendoni fangi Octo                                                                                                    |
| Slochy - Napěti<br>Apřík Rez na ploše<br>Ontegrační pás                                                            |                     | Protectivial ligitati<br>Protectivial ligitati<br>Protectivial ligitati |
| Průměrovací pás<br>Výkaz materiálu                                                                                 | ,                   | Sandard B<br>Bardard B<br>Bard B                                                                                                    |

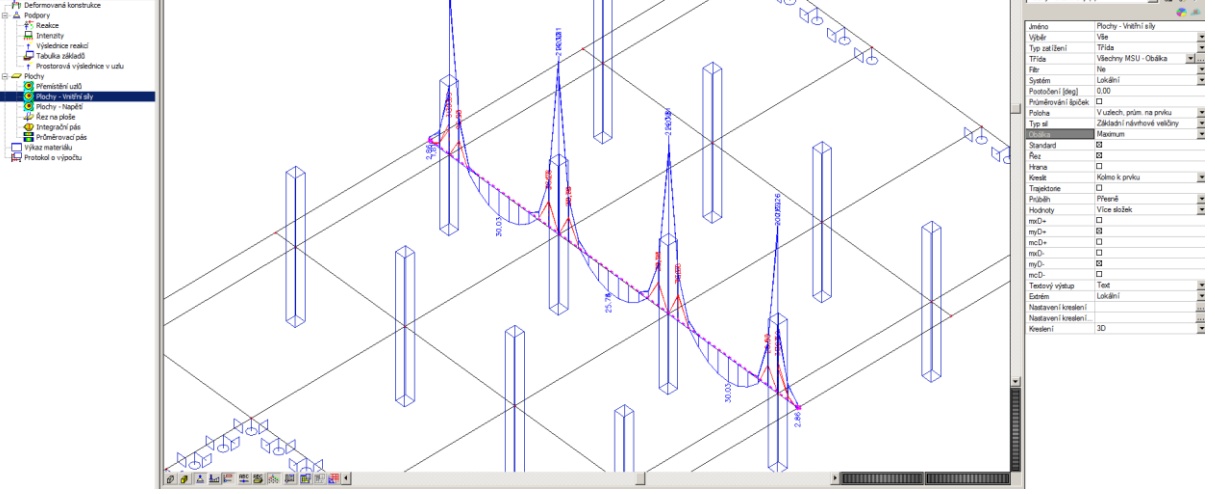

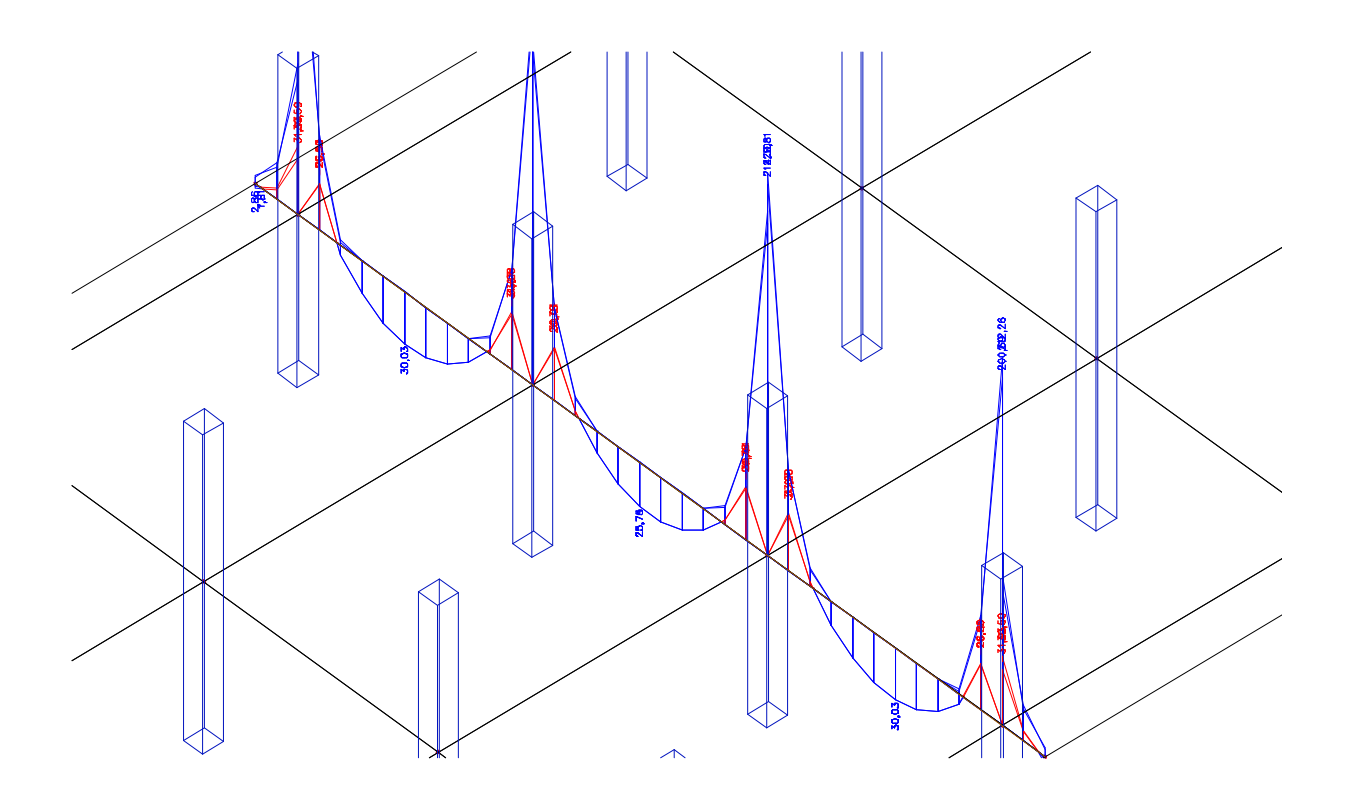